# Spring 2024 New Student Orientation

# II. Campus Life

Korea University Graduate School of International Studies

# Table of Contents

01 Useful Websites
02 KU Facilities
03 International Studies Hall Facilities

# **Korea University Homepage**

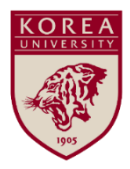

**KU** Newsroom

👹 고려대학교

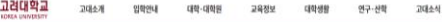

2084 KI000

About KU

Admissions

Schools

Academics

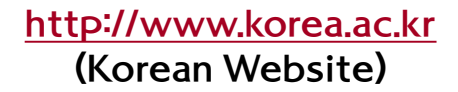

Campus Life

Research

## http://www.korea.edu (English Website)

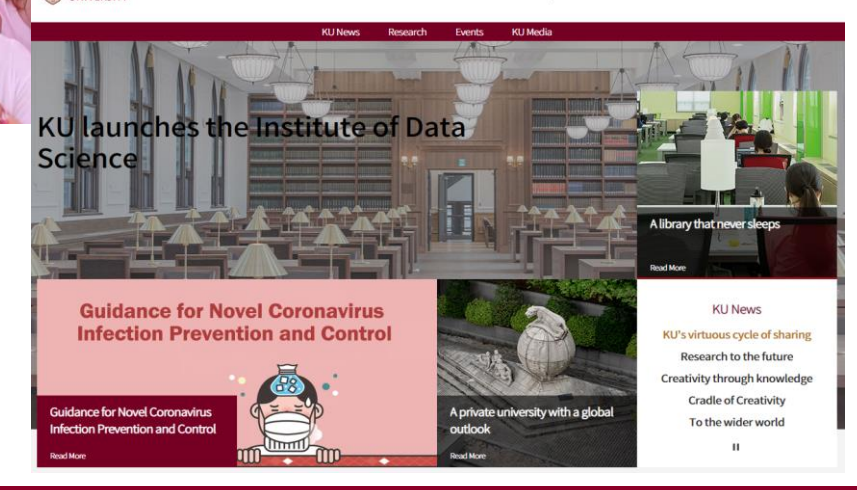

# KUPID (KU Portal) <u>http://portal.korea.ac.kr</u>

◆ Single ID Registration (계정 생성) Click 'Creating Single-ID'

\* Available from March 4, 2024

| Login 10 Creating Single-ID                                | Regist Single-ID                                                                                                    | $\times$ |
|------------------------------------------------------------|----------------------------------------------------------------------------------------------------|----------|
| Login                                                      | STEP 01         Personal Info.         >         STEP 02         Personal Info. Input         >         STEP 03         Finished Up                                                                           |          |
| Finding your Portal ID/Password     [Info for Login Error] | X 신입생은 학기 시작 후<br>Univ/Step number Student ID Number Name Your Name                                                                                                    |          |
| Contact Single-ID/Password                                 | E-mail Verification     The e-mail address must be same with University Registration Inquiries.     E-mail Address     Verification Code     Email Verification Recommended                                   | ٦        |
| Student<br>••• 02-3290-1141~5, 4090~2<br>Staff             | ○ G-Pin으로 인종                                                                                                    |          |
| vc 02-3290-4777<br>→ Contact Portal (Wireless LAN:4194)    | ○ 본엔 명의 휴대폰으로 만증(본엔 주민등록변호로 가입된 휴대폰)<br>Entered staff/student number for creating single ID, Your national ID number is only using for the identification. It shoud not be used for the perso<br>information. | nal      |
| TEL 02-3290-4777                                           | Confirm Cancel                                                                                                    |          |

- o Please make sure that you enter exactly the same name as you have entered for your online application for admission.
- o If you forgot your ID or Password, click 'Finding your Portal ID/Password.'
- O For inquiries, please contact the relevant department stated in the grey box of the KUPID homepage.

# **KUPID: Personal Information**

#### o Registration/Graduation > University Registration > University Registration Inquiries

| KUPID Korea University<br>Portal to Informa                     | ition Depository  | tration/Graduat                                                                                | Name(KU                  | PID ID) on 🖬                  | Logout 한국(<br>Knowledge                          | DH Input Search Keywords, Q<br>Student |  |
|-----------------------------------------------------------------|-------------------|------------------------------------------------------------------------------------------------|--------------------------|-------------------------------|--------------------------------------------------|----------------------------------------|--|
|                                                                 | University Reg    | istration Inqu                                                                                 | uiries                   | ,                             |                                                  | ~                                      |  |
| Academic<br>Records &<br>Graduation                             | > Personal Infor  | nation                                                                                         |                          |                               |                                                  |                                        |  |
| Application Verification for                                    |                   | Student<br>number                                                                              | Student ID Number        | Serial N                      | o, Resi                                          | dent Registration Number               |  |
| exams                                                           | Your              | English Name                                                                                   | Name in English          | Register<br>Status            | red Curre                                        | ent Status at University               |  |
| University Registration –                                       | Photo             | Semester                                                                                       | Current Semester         |                               |                                                  |                                        |  |
| <ul> <li>University Registration<br/>Inquiries</li> </ul>       |                   | Major Dept                                                                                     | Department(Major)        | Advisor                       | The                                              | sis/Academic Advisor                   |  |
| <ul> <li>Edit University<br/>Registration</li> </ul>            |                   | Bank Name                                                                                      | Write the Name of        | Account                       | t Writ                                           | e the Account Number of                |  |
| <ul> <li>Application for Leave of<br/>Absence/Return</li> </ul> |                   |                                                                                                | your Primary Bank in Kor | ea.                           | your                                             | Primary Bank in Korea.                 |  |
| · Petition for change of                                        | > 직장정보            | ▶ 직장정보 *Forasc                                                                                 |                          | i scholarship, a refund, etc. |                                                  | * For a scholarship, a refund, etc.    |  |
| Advisor                                                         | 직업                |                                                                                                | 직장명                      | -                             | 직위                                               |                                        |  |
| Policy of Personal                                              | Year/Semester     | Absence/Re                                                                                     | turn                     | period                        | expected y                                       | ear / term of reinstatement            |  |
| Processing<br>Regulation                                        | Entrance Year     |                                                                                                | Admission Data           |                               | Admissio                                         | on                                     |  |
| S Information Security                                          | Endarot four      |                                                                                                |                          |                               | Semeste                                          | Г                                      |  |
| Electric Power Supply<br>Situation(Green<br>Campus)             | > Address/Cont    | act Matter                                                                                     |                          |                               |                                                  |                                        |  |
|                                                                 | Postal code       |                                                                                                | Address                  |                               |                                                  |                                        |  |
| HELP DESK                                                       | Telephone         |                                                                                                | Pager                    |                               | Mobile                                           | Write your (permanent)                 |  |
| Seoul Campus<br>Anam-ro, Seongbuk-gu,                           | E-mail            | E-mail Write your most frequently used email address.<br>• KU will contact you via this email. |                          |                               |                                                  | mobile number in<br>Korea.             |  |
| 1114 +82-2-3290-1114                                            | sident Registra   | tion Certificate                                                                               |                          | 1                             | * KU will contact you via this<br>mobile number. |                                        |  |
| Sejong Campus                                                   | Postal code       |                                                                                                |                          | Address                       |                                                  |                                        |  |
| Sejong-ro, Sejong-si,<br>30019 Korea<br>103 +82-44-860-1114     | Guardian Addition | ress/Contact                                                                                   |                          |                               |                                                  |                                        |  |
|                                                                 | Postal code       |                                                                                                | Address                  |                               |                                                  |                                        |  |
| DOPYRIGHT(0)2014 KOREA<br>UNIVERDITY.                           | Telephone         |                                                                                                | Pager                    |                               | Mobile                                           |                                        |  |

# **KUPID: Useful Programs**

### o 정보생활 > 전산자원등록/신청 > 관리프로그램 안내 ※ only available on the Korean website

| KUPID Korea<br>Portal                                | Universit<br>to Inform                                                                                                    | y<br>nation Depository       |                                                           | ON 🔳   로. | 그아웃   ENGLISH          | 건색어를 입력하세요.                        | ۹ |
|------------------------------------------------------|----------------------------------------------------------------------------------------------------|------------------------------|-----------------------------------------------------------|-----------|------------------------|------------------------------------|---|
| 메일 등록/장학                                             | 수업                                                                                                    | 학적/졸업 정보생활                   | 게시판  커뮤니티  지식관리  연구포털                                     |           |                        | 학생                                 | • |
|                                                      |                                                                                                    | 관리프로그램 사                     | 용 동의 안내                                                   |           |                        |                                    | ~ |
| 정보생활                                                 | 정보생활 ◇ 관리프로그램이란?                                                                                                    |                              |                                                           |           |                        |                                    |   |
| Information Depot                                    |                                                                                                    | - 교내에서 교수/                   | 학습/연구/행정 업무를 지원하기 위하여 제공되는 :                              | 프로그램      |                        |                                    |   |
|                                                      |                                                                                                    | - 전체 구성원이 2                  | 가장 범용적으로 필요로 하는 프로그램                                      |           |                        |                                    |   |
| 메일 이용안내                                              | +                                                                                                    |                              |                                                           |           |                        |                                    |   |
| 국제어학원강좌                                              | +                                                                                                    | ◇ 관리프로그램 계약                  | 약 항목                                                      |           |                        |                                    |   |
| 공간예약/관리                                              | +                                                                                                    |                              |                                                           | LONIO     |                        | 1107151                            | _ |
| 휘트니스센터                                               | +                                                                                                    | 구문                           | 관리프로그램 항옥                                                 | 사용범위      |                        | 사용권한                               |   |
| 제육시설                                                 | +                                                                                                    | Microsoft 제품<br>(EES)        | Microsot 교육기관용 EES<br>(Enrollment for Education Solution) | 교내        | 학교자산 및 정<br>(Freedos/: | 좀 Windows가 설치된 P(<br>조립/개인 PC사용안됨) | 2 |
| 학위가운대여 (Gowr                                         | n Hire)                                                                                                    | Office 365서비스                | Office 365 서비스 [설치매뉴얼(View)]                              | 교내/외      | 교내 :                   | 구성원(재학/재직)                         |   |
| 국내외 교류협정 현종                                          | 8 -                                                                                                    | Windows 10<br>Education      | Windows 10 Education 업그레이드                                | 교내/외      | 학생대                    | 상(정품PC에 한함)                        |   |
| 인터넷제증명                                               | +                                                                                                    | Eddoaron                     |                                                           |           |                        |                                    |   |
| 도서미납확인                                               |                                                                                                    | 唇沟                           | Mcrosoft Windows 용 SAS 통계 프로그램                            | 교내        | 학교사산<br>(연구소 및 행       | PC(개인PC사용안됨)<br>정부서에서는 사용 불가)      |   |
| 안전교육<br>전사자원드로/신청                                    | +                                                                                                    | 프로그램                         | IBM SPSS 통계프로그램                                           | 교내        | 교내에서                   | 동시 사용자 300USER                     |   |
| 221224/28                                            |                                                                                                    |                              | MATLAB Site-License                                       | 교내/외      | 교내 :                   | 구성원(재학/재직)                         |   |
| <ul> <li>- 구성련 이중만내</li> <li>- 서브도메일 신청/범</li> </ul> | 2                                                                                                    |                              | 한글과컴퓨터 한컴오피스 한/글 CLA                                      | 교내        | 교내                     | 구성원(재학/재직)                         |   |
| · 관리프로그램 안내                                          |                                                                                                    | 길탁                           | 알약(개인사용자용/서버용)                                            | 교내        | 교내 :                   | 구성원(재학/재직)                         |   |
| <ul> <li>보안서비스 신청안니</li> <li>eduroam 이용안내</li> </ul> | 4                                                                                                    | 프로그램                         | 알돌즈, 알마인드                                                 | 교내        | 교내 :                   | 구성원(재학/재직)                         |   |
| · IP주소 신청/반납                                         |                                                                                                    |                              | Maestro(PC원산봉그 고용PC관리용)                                   |           |                        | 한 과 자사 PC                          |   |
| 개인정보 처리 동의                                           |                                                                                                    | ※ 2021학년도 부터                 | Adobe 프로그램 제공되지 않습니다. Adobe소프트                            |           | 하신 부서, 학과, 7           | 비민은 개별적으로 구매하                      | 시 |
|                                                      |                                                                                                    | 길 바랍니다.                      |                                                           |           |                        |                                    |   |
|                                                      |                                                                                                    | ◇ 불법 소프트웨어                   | 사용 금지 안내                                                  |           |                        |                                    |   |
| 개인정부처리함질 지 정보보안                                      |                                                                                                    | - 교내 전 부서 및                  | 학과, 연구실에서는 불법 소프트웨어 사용과 관련!                               | 한 저작권 분정  | 이 발생하지 않도              | 록 정품                               |   |
| ♦ 정력현황(그린캠프                                          | 비스)                                                                                                    | 소프트웨어를 사                     | 용하여 주시길 바랍니다.                                             |           |                        |                                    |   |
|                                                      |                                                                                                    | - 상용 소프트웨어                   | 를 불법으로(비구매) 사용하는 경우3년 이하의 징역                              | 빅 또는3전만원  | 이하의 벌금 부고              | , 불법으로                             |   |
| 대표 전화                                                |                                                                                                    | 복제, 배포, 대여히                  | 하는 경우에는5년 이하의 징역 또는5천만원이하의                                | 벌금이 부과용   | 입니다.                   |                                    |   |
| 시율 캠페스 - 교내에서 불법 S/W 사용으로 발생하는 모든 책임은 당사자에게 있습니다.    |                                                                                                    |                              |                                                           |           |                        |                                    |   |
| 02841 서울룩뉍시 성북구 - 불법 소프트웨어 주요 사례<br>안방로 고려대학교        |                                                                                                    |                              |                                                           |           |                        |                                    |   |
| 02-3290-1114                                         |                                                                                                    | 가. 정품 라이선스가 없는 소프트웨어 사용하는 경우 |                                                           |           |                        |                                    |   |
|                                                      |                                                                                                    | 나. 운영체제(OS)                  | 없는PC 및 조립 PC 구매 후 대학 소유의MS 윈도                             | FOS 등을 설기 | 지한 경우                  |                                    |   |
| <b>세종 편퍼스</b><br>30019 세종특별자치A                       | 시작                                                                                                    | 다. 불법 복제한 :                  | 소쓰드웨어가 설치된 개인PC를 교내에 반입하여 시                               | i용하는 경우   |                        |                                    |   |
| 로 고려대학교 세종환                                          | 현패스 다. 개인용 공개 소프트웨어를 교내에서 사용하는 경우 이 제품은 한국 자신이 아니아야아나 나온 것이 하는 것이 하는 것이 아니아야아나 나온 것이 같이 하는 것이 하는 것이 아니아야아나 나온 것이 하는 것이 하는 것이 아니아야아나 나온 것이 하는 것이 하는 것이 아니아야아나 나온 것이 하는 것이 하는 것이 아니아야아나 나온 것이 하는 것이 하는 것이 아니아야아나 나온 것이 하는 것이 하는 것이 아니아야아나 나온 것이 하는 것이 아니아야아나 나온 것이 하는 것이 아니아야아나 나온 것이 하는 것이 아니아야아나 나온 것이 하는 것이 아니아야아나 나온 것이 하는 것이 아니아야아나 나온 것이 있다. |                              |                                                           |           |                        |                                    |   |
| 044-860-1114                                         |                                                                                                    | 마. 캠퍼스 라이션                   | ?스(쏸티프도그램) 소프트웨어 제품을 학교 자산이                               | 아닌PC에서    | 사용하는 경우                |                                    |   |

6

# **MS Office User's Guide**

### o MS Office User's Guide: click the link http://toolinfo.korea.ac.kr

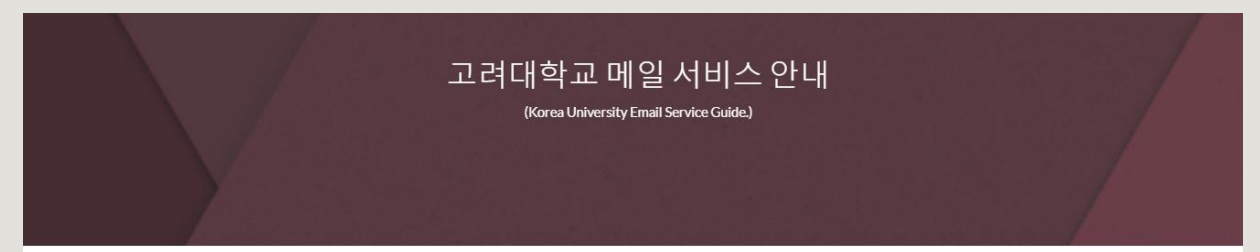

#### 고려대가 새로운 메일 시스템을 시작합니다.

본 메일 시스템 전환은 보다 나온 교육과 연구 환경을 조성하기 위하여 혁신적인 협업과 소통 기능을 도입하는 과정의 일환입니다. 예일대를 비롯한 세계 100대 대학 중 많은 곳에서 구글과 마이크로 프트의 협업 플랫폼을 교육과 연구에 활용하고 있으며 우리도 4차산업혁명시대의 새로운 교육환경 수요에 대비하여 선제적으로 적용하게 되었습니다. 새롭고 생 소한 메일 시스템을 처음 접하는 과정에서 다소 볼편함을 드린 점 죄송합니다. 과도기적인 이전과정에서 교직원 여러분의 많은 피드백을 바탕으로 보다 편리하고 수준높은 메일 및 협 업 시스템을 제공하기 위하여 최선을 다하겠습니다. 많은 성원과 격려를 부탁드립니다.

-정보전산처장 -

#### 1. 신규 메일 사용법

(New Email Service Usage Guide.)

#### 2<u>. 기존 메일 이전 방법</u>

(How to move existing Email system data.)

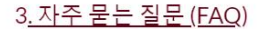

(Frequently Asked Questions.)

# **KU Email**

### o Creating a University Email Account: click the link http://mailinfo.korea.ac.kr

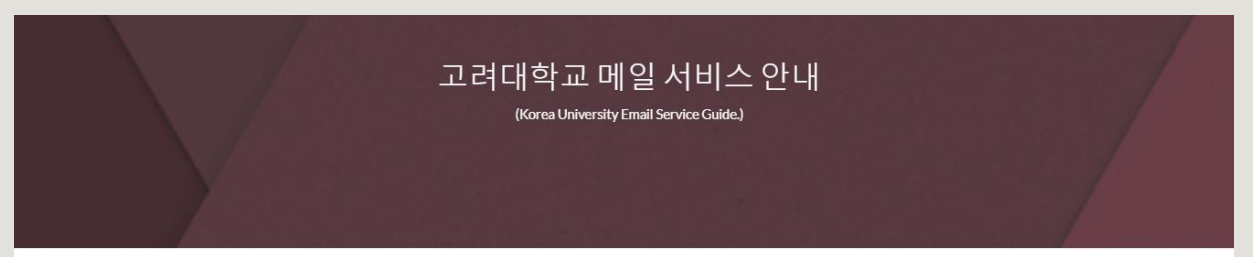

#### 고려대가 새로운 메일 시스템을 시작합니다.

본 메일 시스템 전환은 보다 나온 교육과 연구 환경을 조성하기 위하여 혁신적인 협업과 소통 기능을 도입하는 과정의 일환입니다. 예일대를 비롯한 세계 100대 대학 중 많은 곳에서 구글과 마이크로소프트의 협업 플랫폼을 교육과 연구에 활용하고 있으며 우리도 4차산업혁명시대의 새로운 교육환경 수요에 대비하여 선제적으로 적용하게 되었습니다. 새롭고 생 소한 메일 시스템을 처음 접하는 과정에서 다소 불편함을 드린 점 죄송합니다. 과도기적인 이전과정에서 교직원 여러분의 많은 피드백을 바탕으로 보다 편리하고 수준높은 메일 및 협 업 시스템을 제공하기 위하여 최선을 다하겠습니다. 많은 성원과 격려를 부탁드립니다.

-정보전산처장 -

#### 1<u>. 신규 메일 사용법</u>

(New Email Service Usage Guide.)

#### 2. 기존 메일 이전 방법

(How to move existing Email system data.)

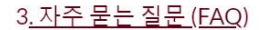

(Frequently Asked Questions.)

# **KU Campus Wi-Fi**

### o Connect to Wi-Fi on Campus: click the link https://wifi.korea.edu/wifi\_en/index.do

#### Korea University Seoul campus wireless Wi-Fi service.

Erequently Asked Question 하글

Depending on the type of device you are using, you can perform automatic setup or manual setup, Refer to "Device OS-specific setting method" below.

| division   | OS type           | Setting division | Explanation                                                                                                    | Download          |
|------------|-------------------|------------------|----------------------------------------------------------------------------------------------------|-------------------|
| Notebook   | Windows OS series | Auto Setting     | Download and run the setup program     Select SSID(SSID : KoreaUniv AP)     Enter Portal ID / Password     "Program" automatically recognizes     the OS of the user device and the     required version is downloaded. | Program<br>Manual |
|            |                   | Static Setting   | 1. Manual Reference<br>(Only Windows 8.1, 10 or later)                                                                                                    | Manual            |
|            | Mac OS series     | Static Setting   | 1. Manual Reference                                                                                                    | Manual            |
| Smartphone | Android OS        | Static Setting   | 1. Manual Reference                                                                                                    | Manual            |
|            | Apple IOS         | Static Setting   | 1. Manual Reference                                                                                                    | Manual            |

#### **※ Auto setup program by Windows OS**

A How to set by Device OS

| division        | livision OS type Dow           |                  | vnload         |  |
|-----------------|--------------------------------|------------------|----------------|--|
| Notebook        | Windows XP                     | Program(32bit)   | Program(64bit) |  |
|                 | Windows 7, 8.0, 8.1, 10        | Program(32bit)   | Program(64bit) |  |
| Inquiry: Digita | I Information Center 02-3290-4 | 194, 4201 ~ 4203 | 👹 고려대학교        |  |

# **KU Library**

## o KU Library User's Guide: click the link <u>http://library.korea.ac.kr/?lang=en</u>

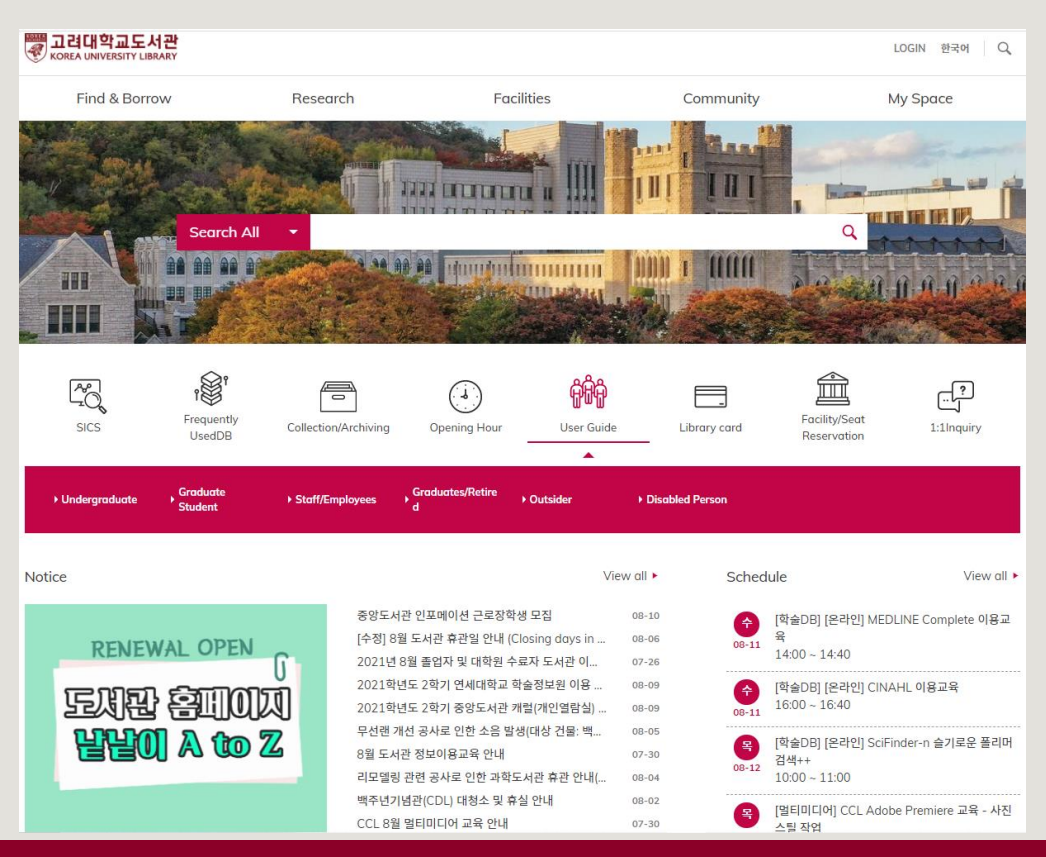

# **One-Stop Service Center**

#### o Student ID Card, Official Certificate/Transcript, Lost & Found, etc.

: click the link <u>http://kucert.korea.ac.kr</u>

| 재학증명서<br>Certificate of<br>Enrollment                                                   | 성적(재학생)증명서<br>Transcript<br>(Enrolled Students)                              | 수료연구경력증명서<br>Certificate of<br>Research Experience                                     | 학적부 사본<br>(재학생)<br>Copy of School Register<br>(Enrolled Students)                                 |
|-----------------------------------------------------------------------------------------|------------------------------------------------------------------------------|----------------------------------------------------------------------------------------|---------------------------------------------------------------------------------------------------|
| 휴학증명서<br>Certificate of Leave of<br>Absence                                             | 성적(수료생, 졸업생)증명서<br>Transcript<br>(Completed Research<br>Students, Graduates) | 외국어시험합격확인서<br>(재학생)<br>Certificate of<br>Foreign Language Exams<br>(Enrolled Students) | 학적부 사본<br>(수료생, 졸업생)<br>Copy of School Register<br>(Completed Research<br>Students and Graduates) |
| 학위증명서<br>Certificate of<br>Graduation                                                   | 수료증명서<br>Certificate of<br>Course Completion                                 | 종합시험합격확인서(재학생)<br>Certificate of<br>Comprehensive Exams<br>(Enrolled Students)         | 등록확인서<br>Certificate of Registration                                                              |
| 학위예정(학위논문<br>제출이후)증명서<br>Certificate of<br>Expected Degree<br>(After Thesis Submission) | 수료예정증명서<br>Provisory Certificate of<br>Completion                            | 제적증명서<br>Certificate of<br>Removal from<br>Student Register                            | 교육비납입증명서<br>Certificate of<br>Tuition Payment                                                     |

① Visit the One-Stop Service Center in Central Plaza

② Use the Automatic Certificate Issuing Machine on the 1<sup>st</sup> Floor of International Studies Hall
 ③ Print on KUPID → Information Depot → Certificate Request

o Contact: One-Stop Service Center <u>onestop1@korea.ac.kr</u> 02-3290-1141~5

# **KU Global Service Center**

### o Student Visa Management for International Students:

: click the link <u>http://gsc.korea.ac.kr</u>

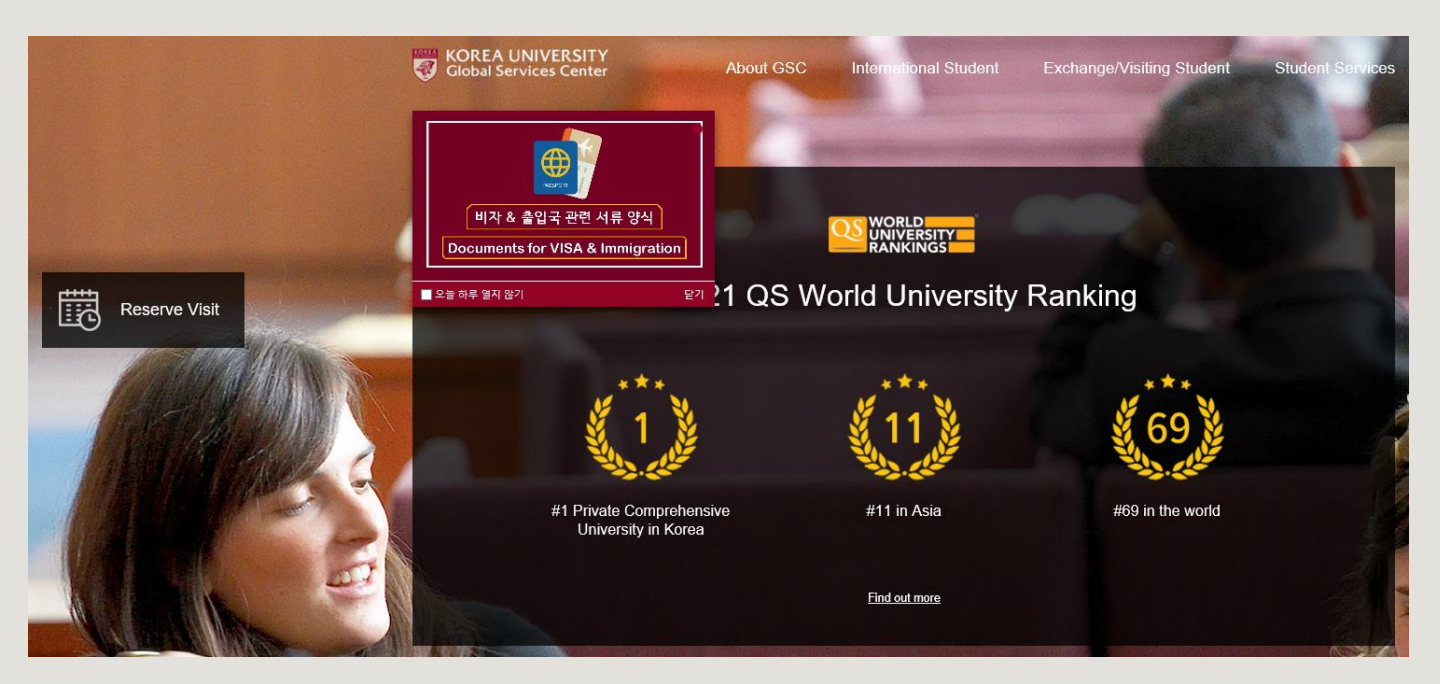

# **KU On-Campus Housing**

o Anam Global: click the link https://dorm.korea.ac.kr/front/main?lang=en

**Students** have to check the schedule of the application on the Anam Global House website and apply for it.

#### o Contact: 02-3290-1554~5

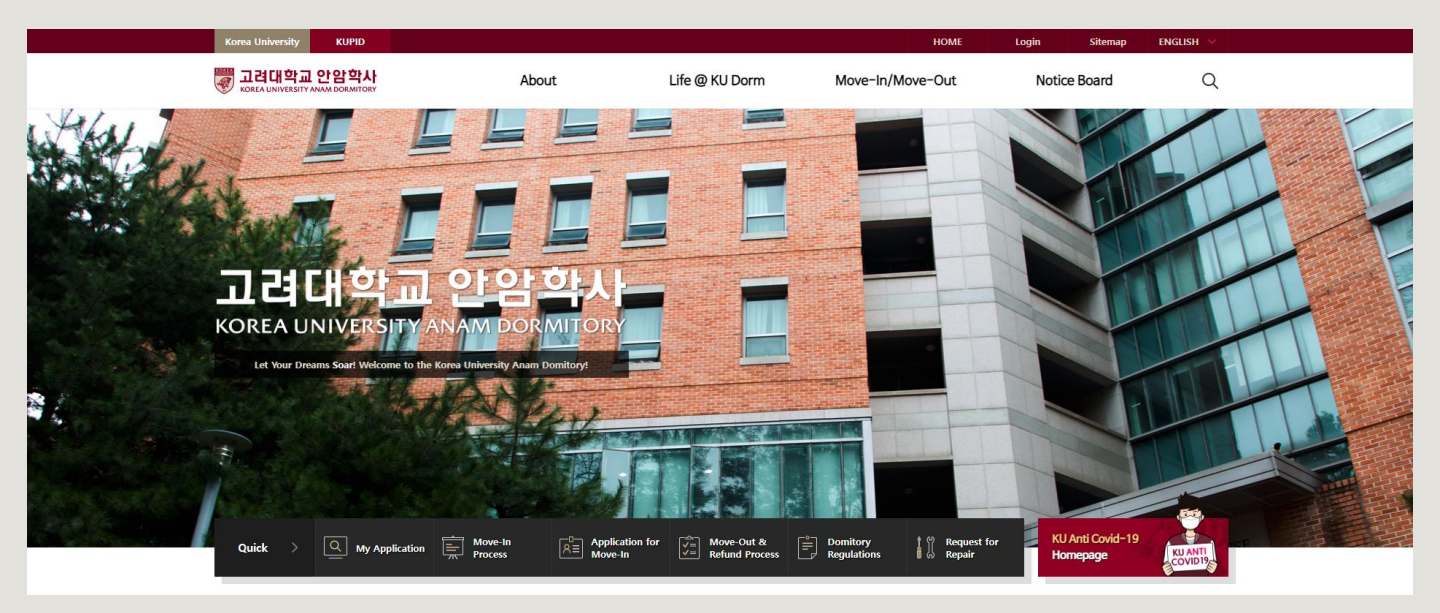

# KEB Hana Bank Korea University branch

#### o You can visit the bank to deal with KU related bank business.

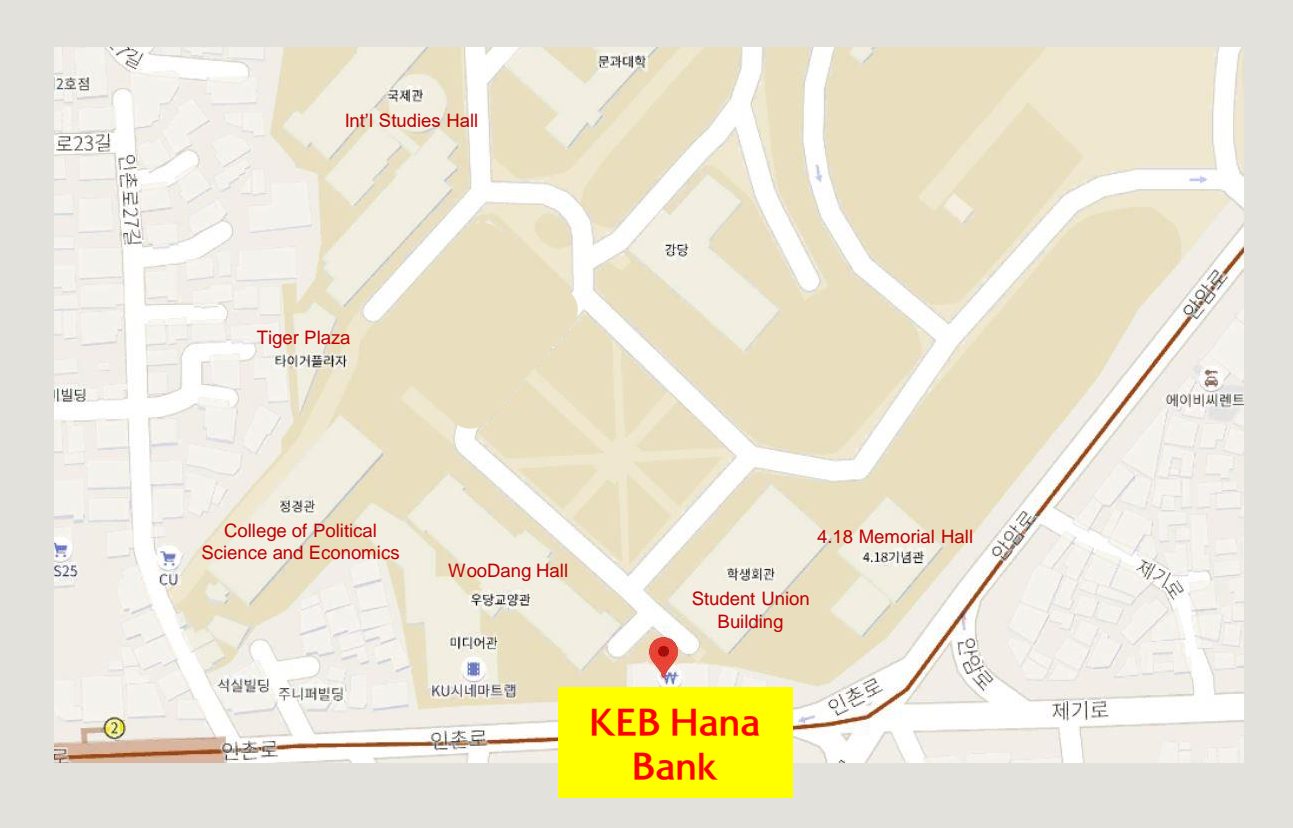

# **KU Campus Parking**

#### o For more Campus information:

: click the link <u>http://www.korea.edu/mbshome/mbs/en/subview.do?id=en\_010507000000</u>

#### **Standard Parking Fees**

| Parking Duration            | Fees                                        |
|-----------------------------|---------------------------------------------|
| Under 10 Minutes            | Free of charge (considered a drive-through) |
| 10-30 Minutes               | 2,000 KRW (base fare)                       |
| <b>30</b> Minutes - 2 Hours | 500 KRW for every additional 10 minutes     |
| More than 2 Hours           | 1,000 KRW for every additional 10 minutes   |
| Maximum Daily Charge        | KRW 40,000                                  |

o Contact: 02-3290-1161 (General Affairs Team)

# **KU Student Support**

#### Student Health Care

o If you pay an optional fee per semester along with your tuition fees, you can get treatment for free in case of minor illness, or partial financial support for your medical check-up.

o Student Health Care Center: Central Plaza #112, 02-3290-1571

### Human Rights · Gender Equality Center

o click the link <u>http://humanrights.korea.ac.kr</u> or <u>http://equity.korea.ac.kr</u> o <u>helper@korea.ac.kr</u> 02-3290-1700

#### ♦ Campus Safety

o click the link <u>http://www.korea.ac.kr/mbshome/mbs/university/subview.do?id=university\_090701000000</u> o All-Source Situation Room (ASSR): 02-3290-1919

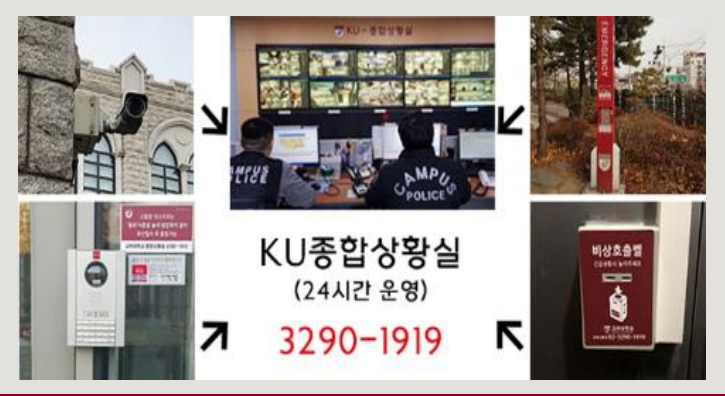

# **International Studies Hall Facilities (1)**

◆1<sup>st</sup> Floor (1F) of International Studies Hall

o ATM →

o Certificate Issuing Machine  $\rightarrow$ 

o Printing Machine  $\rightarrow$ 

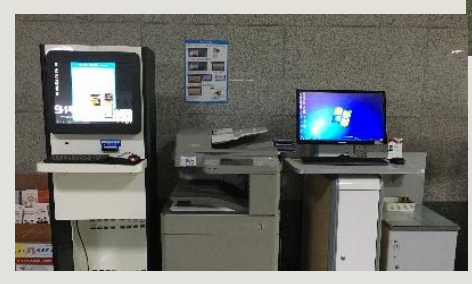

KEB 《 외횐윤맹

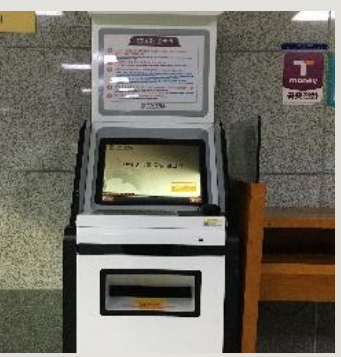

# **International Studies Hall Facilities (2)**

#### ◆ 2<sup>nd</sup> Floor (2F) of International Studies Hall

o Post Office: Room #204, 02-3290-1820

o GSIS Administration Office: Room #223, 02-3290-1393~4

#### ◆ 3<sup>rd</sup> Floor (3F) of International Studies Hall

- o CheongDam Study Room: Room #323
  - \* Only available for DIS/GSIS students
  - \* <u>Please refer to the slides: KU Facility Utilization Registration (1)-(4)</u>

#### 4<sup>th</sup> Floor (4F) of International Studies Hall

o GSIS Student Council: Room #428 <a href="mailto:studentcouncil.kugsis@gmail.com">studentcouncil.kugsis@gmail.com</a>

# **KU Facility Utilization Registration (1)**

#### o Follow the steps below and click them:

KUPID → [Info Depot] → [Facility Reservations] Facility Management & Reservation

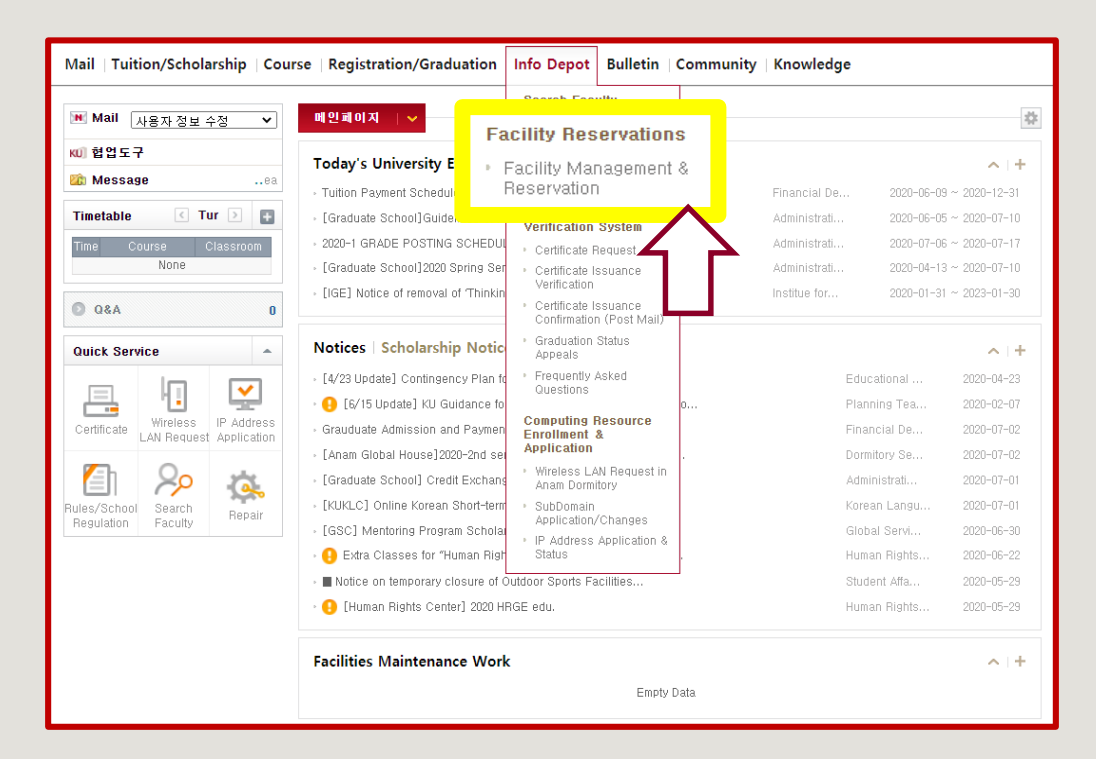

# **KU Facility Utilization Registration (2)**

### <공간관리 및 실 예약시스템>

o Follow the steps below and click them:

① 출입신청 → 출입신청

② 신청서 등록

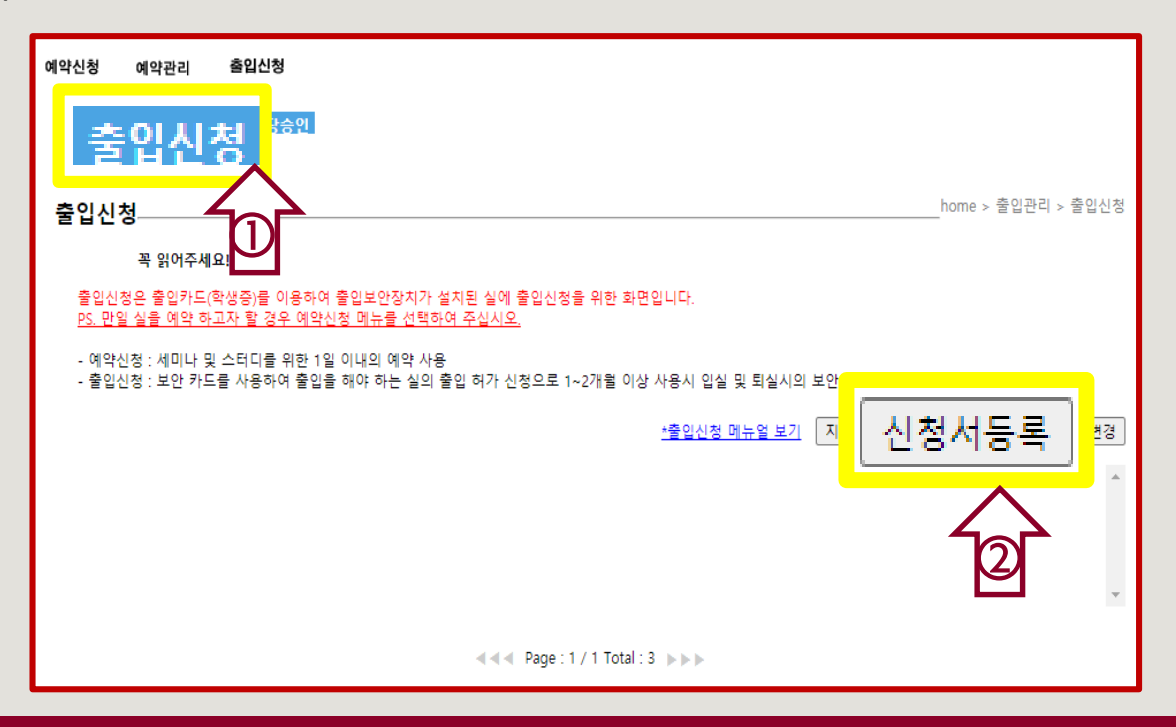

# **KU Facility Utilization Registration (3)**

### <공간관리 및 실 예약시스템>

### o ① Complete the form:

- 신청자 Name, 소속 Dept/Major
- 출입용 신분증 선택 Select your Academic Status
- 연락처 Write your Mobile Number
- 신청자 이메일 Write your Email
- 신청사유 Write the Reason of the Registration Request as To study at Room #323

### o ② Click [호실선택] then select:

- 건물 선택: 국제관(011380) International Studies Hall 국제관(011380)
- 층 선택: FL03(지상3층) 3F FL03(지상3층)
- 실 선택: 323(청담 열람실) Room #323 -323(청담열람실)
- 출입기간: Write the Period as 2023-09-01 ~ 2025-08-25

| 출입신청 등  | <b>록</b> home > 출입관리 > 줄입신청 > 줄입신컹            |
|---------|-----------------------------------------------|
|         | 출입신청 목록보기                                     |
|         |                                               |
| 신청자     | <u>↑ @</u>                                    |
| 출입용신분증  | 선택▼ ✔ 로만 출입이 가능합니다.>>>                        |
| 연락처     | 신경사 이배월                                       |
| 임시카드번호  | - ※ 임시카드 사용시에만 입력하세요.                         |
| 11#11.0 |                                               |
| 신영사류    | ×                                             |
|         |                                               |
|         | 모절신리                                          |
| 국제관(0   | 11380) ♥ FL03(지상3층) ♥ 323(청담 열람실) ♥           |
| 출입기간    | : 2023-09-01 ~ 2025-08-25                     |
| ▶ 승인담!  | 당:이승신 국제대학 02-3290-1396 ☎출입문의처:국제대학원/국제대학원행정실 |
|         |                                               |

3

# o ③ Click [출입신청]

# **KU Facility Utilization Registration (4)**

- If you have successfully completed the process, it will be verified within 3 business days.
- After you see the word '(승인)', you will gain access to the International Studies Hall and also to the Room #323, using your student ID card.
- If you do not see the word '(승인)' on the first page of '출입신청', please register it again.
- If your student ID card do not work even though you saw the word '(승인)' on the first page of '출입신청', please directly contact '종합상황실' (TEL: 02-3290-1919).

| 출입신청                     |                          |                                    |                                                             | home > 출입관리 > 출입신청<br>- |  |  |
|--------------------------|--------------------------|------------------------------------|-------------------------------------------------------------|-------------------------|--|--|
| ;                        | 꼭 읽어주세요!                 |                                    |                                                             |                         |  |  |
| 출입신청원<br><u>PS. 만일 실</u> | 2 출입카드(학생종<br>실을 예약 하고자  | 등)를 이용하여 출입.<br><u>할 경우 예약신청 머</u> | 보안장치가 설치된 실에 출입신청을 위한 화면입니다.<br>뉴를 선택하여 주십시오.               |                         |  |  |
| - 예약신청<br>- 출입신청         | : 세미나 및 스터<br>: 보안 카드를 시 | 디를 위한 1일 이내<br> 용하여 출입을 해이         | 의 예약 사용<br>하는 실의 출입 허가 신청으로 1~2개월 이상 사용시 입실 및 퇴실시의 보안 잠금 처리 |                         |  |  |
|                          |                          |                                    | <u>*출입신청 메뉴얼 보기</u> 지정형 호실 확인                               | 신청서등록 연락처변경             |  |  |
| 번호                       | 신청일자                     | 변경관리                               | 신청호실 (처리상태)                                                 |                         |  |  |
| 215235                   | 2020-01-02               | 전체취소                               |                                                             |                         |  |  |
| 215151                   | 2020-01-02               | 전체취소                               | [국제관(011380)지상3층(FL03)323(청담열람실)] (승인)                      |                         |  |  |
| 215150                   | 2020-01-02               | 전체취소                               |                                                             | <b>•</b>                |  |  |
|                          |                          |                                    |                                                             |                         |  |  |